# ビオシェルジュ-業務用有機野菜の注文サイトhttps://order.mcminol.co.jp

# ご利用ガイド 株式会社 マクミノル

# このガイドについて

ビオシェルジュをご利用いただきありがとうございます。 ここでは実際の注文の流れに沿って、ご利用方法をご説明いたします。

#### 1. 基本の使い方

- 1.1. 【初回のみ】ユーザー登録と取引登録
  - 1.1.1. 【初回のみ】ユーザー登録
  - 1.1.2. 【初回のみ】取引登録
- 1.2. ログインから注文まで
  - 1.2.1. ログインとログアウト
  - 1.2.2. 野菜リストを見る
  - 1.2.3. 注文する野菜の数量を入力する
  - 1.2.4. 注文内容を確認して注文を確定する
- 2. 便利な使い方
  - 2.1. 注文の履歴を見る
  - 2.2. 野菜を検索する
  - 2.3. 農家を見る、農家で野菜を絞り込む
  - 2.4. 問い合わせをする

# 1. 基本の使い方

#### 1.1.【初回のみ】ユーザー登録と取引登録

最初に、ビオシェルジュを利用するユーザー(アカウント)を登録し、取引に必要な情報を 入力していただきます。

「ユーザー登録」と「取引登録」の2段階があります。

- ユーザー登録
  - ビオシェルジュにログインするためのアカウント(ID)を作成します。
     店舗名称、メールアドレス、ご連絡先電話番号、住所と、会社名をご入力いただきます。
  - ユーザー登録をすると、ビオシェルジュにログインして、野菜のリスト、価格、産地などの情報を見られるようになります。野菜を注文する時には、次の「取引登録」も必要です。
- 取引登録
  - 野菜をお届けするために必要な情報をご入力いただきます。
     定休日、配達希望時間帯、お届け先住所(店舗と異なる場合)、法人(屋号)の情報など
  - 取引登録をすると、弊社の担当者が内容を確認した後に、実際の注文が可能になります。

次のページから、それぞれの操作方法をご説明いたします。

# 1.1.1.【初回のみ】ユーザー登録①

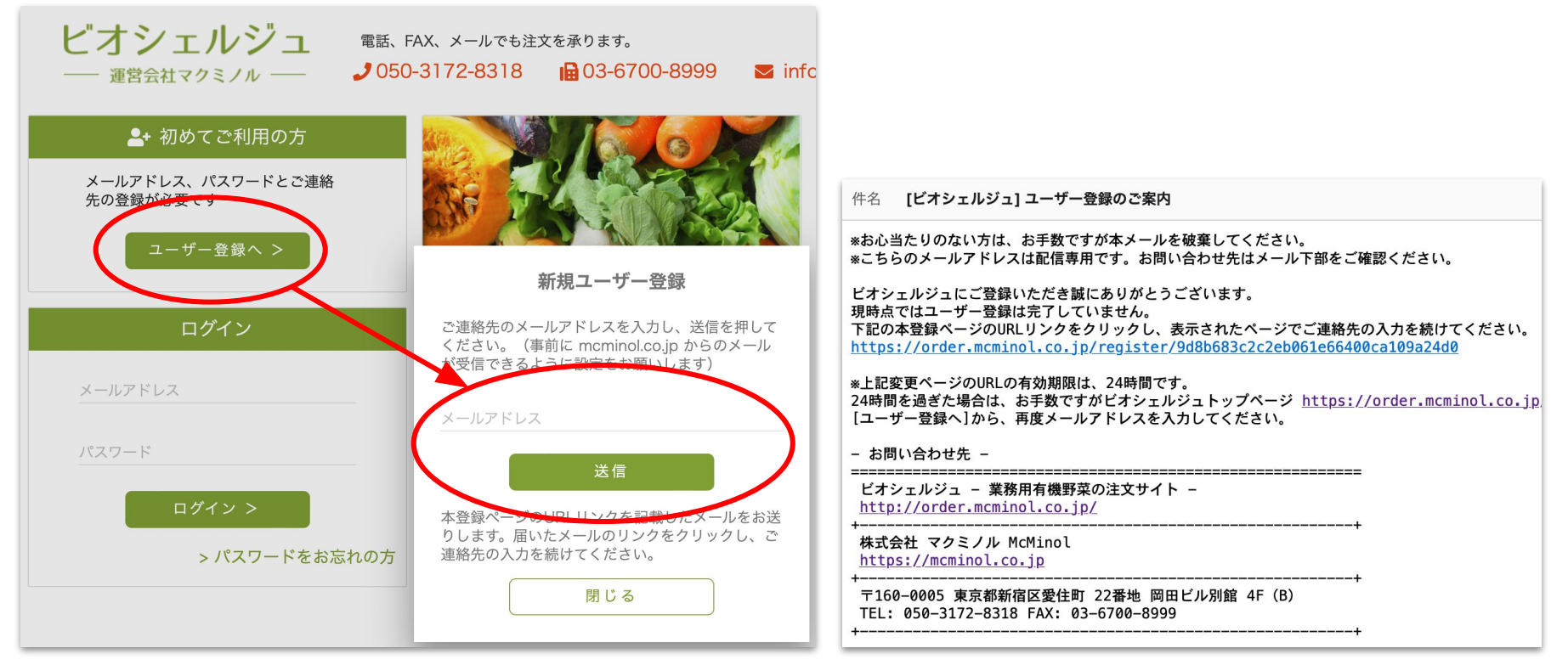

ログイン画面左上の[ユーザー登録へ > ]をクリックすると、新規ユーザー登録画面が表示されます。

お客様の連絡先メールアドレスを入力し[送信]をクリックしてください。 入力されたメールアドレスに、URLが記載されたメールが届きます。

### 1.1.1【初回のみ】ユーザー登録②

#### 新規ユーザー登録

| 登録が完了した際に登録メールアドレスに確認のメール<br>が送られます。 |
|--------------------------------------|
| メールアドレス(入力済み)<br>@gmail.com          |
| パスワード(必須)(半角英数5~12文字。記号は使えません)       |
| パスワード再入力(必須)                         |
| お届先店舗名・宛名(必須)                        |
| お届先郵便番号(必須)                          |
| お届先住所1(必須)                           |
| お届先住所2                               |
| お届先電話番号(必須)                          |
| ご請求先名称・会社名(必須)                       |
| 登録する                                 |

届いたメールのURLをクリックすると、ユー ザー情報の入力画面が表示されます。

パスワード、店舗名、連絡先などの情報を入 カし[登録する]をクリックすれば、ユーザー登 録は完了です。

登録されたメールアドレスに「登録しました」という旨のメールが届きます。

もし24時間以内にメールが届かない場合は、 お名前、電話番号、メールアドレスをお書き添 えの上 info@mcminol.co.jp までご連絡くだ さい。

#### 1.1.1.【初回のみ】ユーザー登録③

#### 【重要:メールアドレスについて】

携帯電話のメールアドレス(キャリアメール、MMS)は、迷惑メールフィルター等の 影響で、メールが届かない場合があります。 できるだけ、PCのメール、Gmailなどのメールアドレスでご利用ください。

携帯電話のメールアドレス(キャリアメール、MMS)を利用する場合は、 mcminol.co.jp からのメールが受信できるように設定してください。

#### 1.1.2.【初回のみ】取引登録①

ビオシェルジュに初めてログインすると「続けて取引登録しますか?」と表示されます。 すぐにご注文をされたい方は [はい] を選択し、取引登録画面に進んでください。

まずは野菜リストの内容を確認し、じっくり検討したいという方は [後で登録する] を選択してください。

後から取引登録をする時には、画面右上に表示されているお名前をクリックして、[取引 登録]を選択してください。

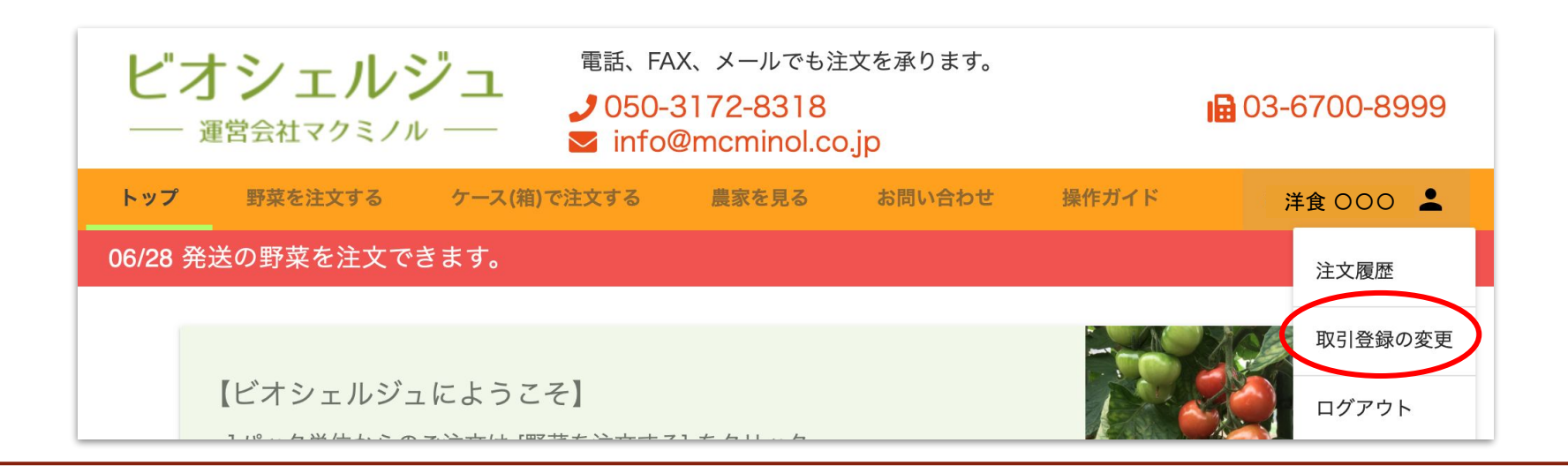

# 1.1.2.【初回のみ】取引登録②

| <ul> <li>ビオシェルジ</li> <li>→ 運営会社マクミノル</li> <li>◆ 取引登録の変更</li> </ul> | <ul> <li>電話、FAX、メールでも注文を承ります。</li> <li>♪ 050-3172-8318</li> <li>▶ info@mcminol.co.jp</li> </ul> | 取引登録画面では、画面に表示さ<br>れた項目を入力してください。<br>たくさんの項目がありますので、画<br>面を下にスクロールしてご確認くだ |
|--------------------------------------------------------------------|-------------------------------------------------------------------------------------------------|---------------------------------------------------------------------------|
| 店舗情報                                                               |                                                                                                 | さい。                                                                       |
| 店舗名称(必須)<br>TEL(必須)                                                | 店舗名称フリガナ<br>FAX                                                                                 | お届けの都合がありますので、店<br>舗の定休日は必ずご入力くださ<br>い。                                   |
| 郵便番号(必須)                                                           |                                                                                                 | また、天候の影響で野菜が収穫で<br>きないなど、大きな問題が起きた<br>場合にご連絡することがございま                     |
| 住所1(必須)<br>定休日(必須)                                                 | 住所2<br>宅配受取希望時間 [選択]   ◆                                                                        | すので、休日連絡先は必ずご入力<br>ください。                                                  |

#### 1.1.2.【初回のみ】取引登録③

3. 送料は当社規定の送料を適用します。 ・バラ売りのご注文では、関東、東海、近畿は1梱 す。 その他の地域は、お問い合わせください。 夏季はクール代400円(税別)を加算します。 ・ケース(箱)のご注文では、1箱あたり1,000~1, 夏季はクール代 600円(税別)を加算します。 4.当社指定の運送業者にて商品を配送いたします。 5.急な欠品、納品時の数量の変更等生じることがご 6.納品時に数量不足、品質不良等ございましたら、 ます。 7.仕入の関係で注文時の価格と変わる場合がござい 8.上記に記載なきことについては別途協議するもの 取引条件を確認しました 送信する キャンセル(は

取引登録画面を一番下までスクロールすると、取 引条件を記載しておりますので、内容をご確認くだ さい。

よろしければ [取引条件を確認しました] にチェック を付け [送信する] ボタンを押してください。

入力された取引情報を弊社担当が確認した後、ご 注文ができる状態になりましたら、ご連絡を差し上 げます。

それまで少しお待ちください。

#### 1.2. ログインから注文まで

ビオシェルジュにログインしてから、野菜リストを見て、実際に注文するまでの流れに 沿って、操作方法をご説明いたします。

# 1.2.1. ログインとログアウト①

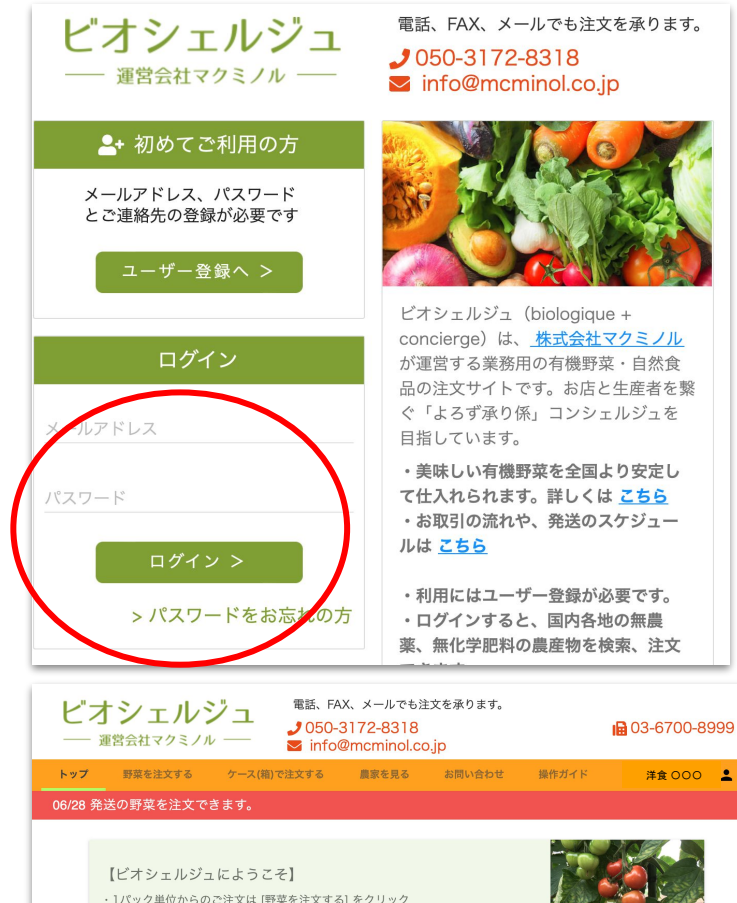

・ ]パック単位からのご注文は [野菜を注文する] をクリック
 ・まとまった豊のご注文は [ケース(制)で注文する] をクリック
 ・注文履歴の確認は、メニュー右端の (おおにしテスト] をクリック
 ・その他お問い合わせは [お問い合わせ] をクリック

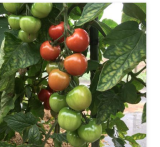

ログイン画面右下に、登録したメールア ドレスとパスワードを入力し、[ログイン する]をクリックしてください。

ログインが完了すると、トップ画面が表示されます。

マクミノルから、野菜についての最新の お知らせや、このシステムについてのお 知らせが表示されます。

# 1.2.1. ログインとログアウト②

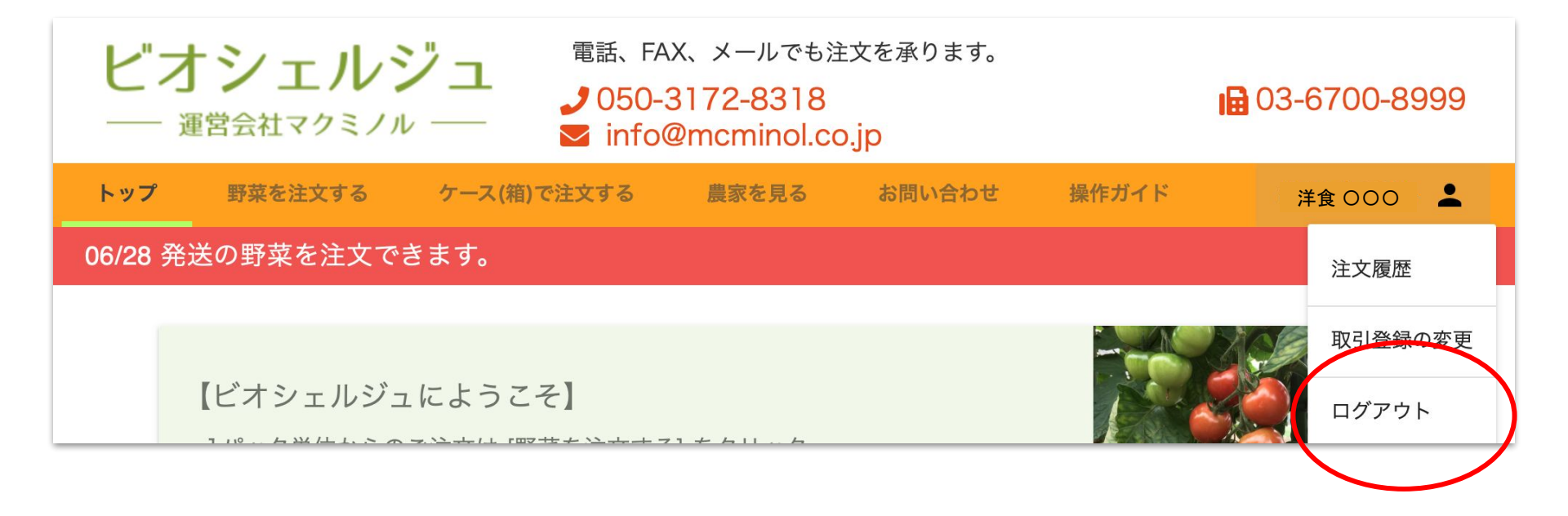

画面の右上に、利用者のお名前を表示しています。 お名前をクリックするとメニューが表示されます。 システムの利用を終了する時は、ここで[ログアウト]をクリックしてください。

# 1.2.2. 野菜リストを見る①

| <ul> <li>ビオシェルジュ</li> <li>運営会社マクミノル ──</li> <li>野菜を注文する ケース(箱)で注文する 農家</li> </ul>                | FAX、メールでも注文を承ります。<br>50-3172-8318 日 03<br>fo@mcminol.co.jp<br>を見る お問い合わせ 操作ガイド <b>;</b> | 700-8999 メニューのすぐ下に、今すぐ注<br>000 <b>1</b> 日を表示しているので、ご確認                    | 主文した場合の発送<br>認ください。       |
|--------------------------------------------------------------------------------------------------|-----------------------------------------------------------------------------------------|---------------------------------------------------------------------------|---------------------------|
| 06/28 発送の野菜を注文できます。<br><b>Q</b> 、 <sub>野菜名で検索</sub>                                              | 絞込を解除                                                                                   | ★ 次ページの注意もご覧                                                              | ください                      |
| <ul> <li>→ 山梨県・いとう農園</li> <li>→ 有機小松菜</li> <li><sup>千葉県・平山農園</sup></li> <li>→ 有機ほうれん草</li> </ul> | 300円 0パック<br>380円 0パック                                                                  | メニューの[野菜を注文する]<br>納期で注文可能な野菜のリス                                           | をクリックすると、その<br>、トが表示されます。 |
| 千葉県・鵜沢農園       スイスチャード       千葉県・鵜沢農園                                                            | <b>280円</b> 0パック                                                                        | 野菜の名前、生産者、価格な                                                             | どをご確認ください。                |
| <ul> <li>うるむらさき</li> <li>長野県・葉っぱ屋</li> <li>小田 有機ミニチンゲン菜</li> <li>工業目・2000</li> </ul>             | 360円     0 パック                                                                          | 情報アイコンがついている野<br>[New] 季節の新商品                                             | 菜もあります。                   |
| <ul> <li>▶ 「陳本泉長園</li> <li>▶ 有機春菊</li> <li>千葉県・篠塚農園</li> <li>▶ 有機山東菜</li> </ul>                  | 390円     0 パック       420円     0 パック                                                     | [Sale] 豊作などによりま<br>[Spot] 臨時入荷商品で                                         | δ買得<br>翌週には無いかも           |
| 長野県・岡農園<br><b>セロリ</b>                                                                            | 4,100 0 kg                                                                              | <ul> <li>【少量】</li> <li>欠品の可能性が</li> <li>【不安定】</li> <li>欠品の可能性が</li> </ul> | あります<br>あります              |

[終盤]

欠品の可能性があります

#### 1.2.2. 野菜リストを見る②

[野菜を注文する]リストの更新と、ご注文の受付のスケジュールは、以下の通りです。

【金曜発送·土曜納品分】

日曜:野菜リスト公開→ 月曜夕方:注文締切→ 金曜:発送→ 土曜納品

【火曜発送·水曜納品分】

木曜:野菜リスト公開→金曜夕方:注文締切→火曜:発送→水曜納品

注文締切から次回の野菜リスト公開までは、前の野菜リストの閲覧のみ可能ですが、ご注文はできません。

その期間は、画面の納期は図のように表示されます。

| ビン      | オシェルジ<br>運営会社マクミノル | プユ<br>電話、FA<br>→ 050-3<br>→ info | X、メールでも注<br>3172-8318<br>@mcminol.co | 文を承ります。<br>. <mark>.</mark> p | i         | 03-6700-8999 |
|---------|--------------------|----------------------------------|--------------------------------------|-------------------------------|-----------|--------------|
| トップ     | 野菜を注文する            | ケース(箱)で注文する                      | 農家を見る                                | お問い合わせ                        | 操作ガイド     | おおにしテスト 💄    |
| 07/02 ð | 後送の野菜リストは          | 06/27 公開予定です。                    | 現在は注文でき                              | ませんが、直辺                       | 丘納品の野菜リスト | の閲覧が可能です。    |
|         | Q 野菜名              | るで検索                             |                                      | 絞込を解除                         |           |              |
|         | →<br>山梨県<br>有      | 県・いとう農園<br>百 <b>機小松菜</b>         | 3                                    | 00 円                          | - パック     |              |

#### 1.2.2. 野菜リストを見る③

[ケース(箱)で注文する]リストは、常時注文を受け付け、都度発送いたします。

このリストには、10kg、20kgなどケース(箱)単位のまとまったご注文ができる野菜、また、小分けの 野菜でも、弊社の在庫から都度発送ができる品目を掲載しています。

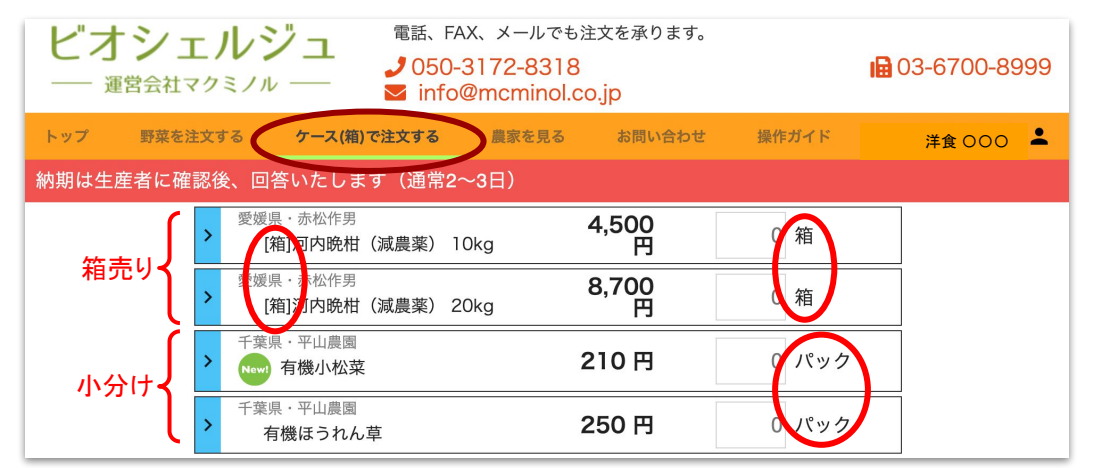

小分け野菜どうしは、箱をまとめて発送 いたします。ただし、箱/ケース単位の ご注文のお野菜に同梱することはでき ません。箱/ケース単位は生産者から の直送となり、発送元が異なるため、ご 了承ください。

【都度発送】毎日お昼12時に締め切り→翌日発送→翌々日納品

基本はこのスケジュールですが、生産者または弊社の休業日にかかる場合、また一時的な在庫切れの場合に、納期が延びることがございます。予めご了承ください。 お急ぎの場合は、ご注文の際に納期をお問い合わせください。

# 1.2.2. 野菜リストを見る④

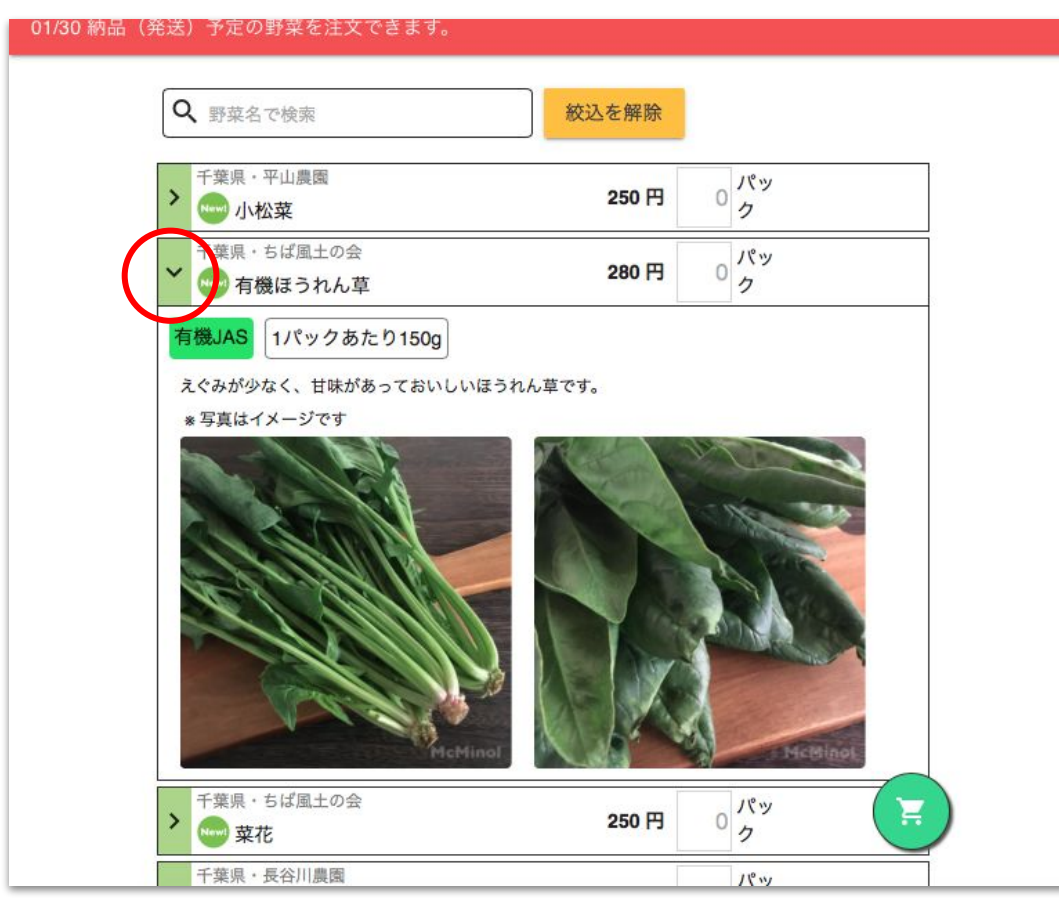

野菜リストの各行の左端にある [>]をク リックすると、野菜の詳細が表示されま す。

- 農法(無農薬、有機 JASなど)
- 1注文単位あたりの数量
- 詳細な説明文
- 写真

★ 写真はイメージです。 野菜の種類、品目を確認できるように、過去の商品を撮影したものを掲載しています。 実際にお届けする野菜は、大きさ、色、形、数量が若干異なる場合がありますので、ご了承ください。

★ 写真がない野菜もあります。

## 1.2.3. 注文する野菜の数量を入力する

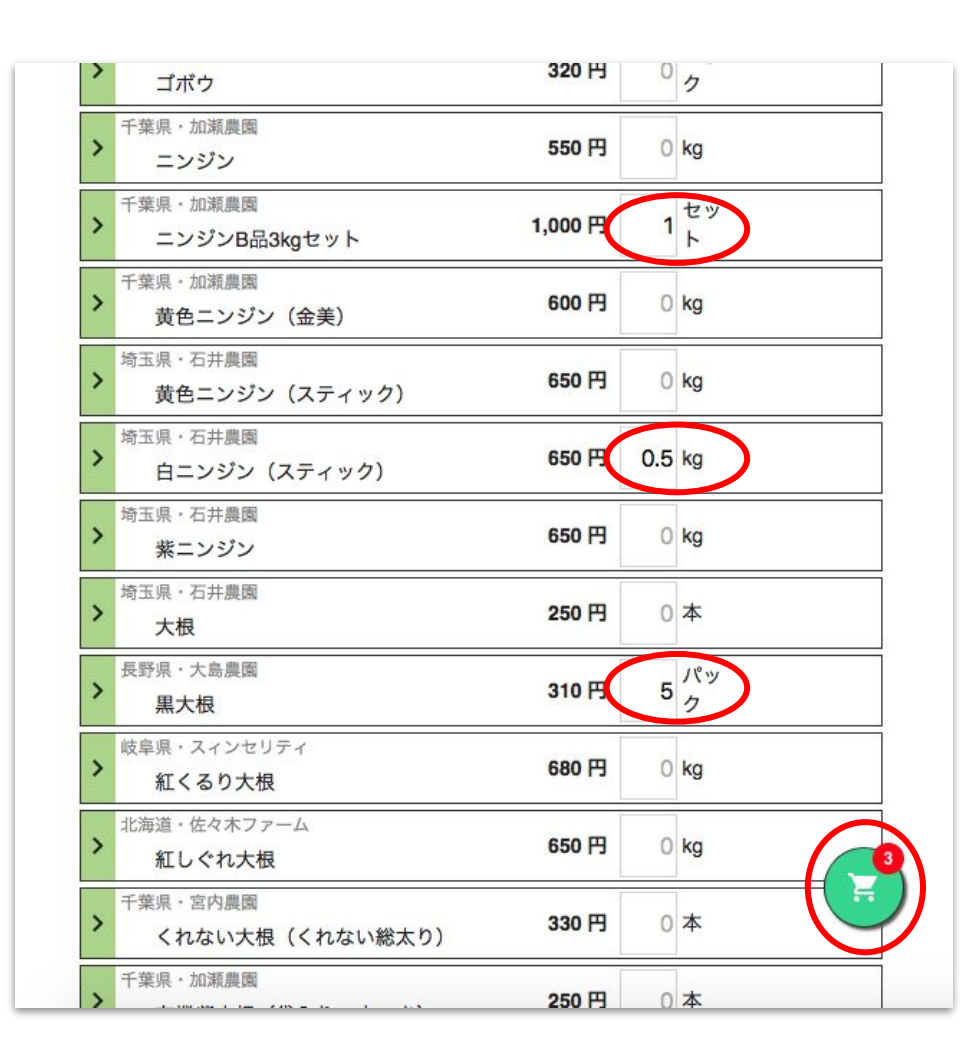

いよいよ野菜の注文です。

必要な野菜の数量を入力してください。

kg単位のお野菜では、小数の入力もできます。 1kg未満(100g、500gなど)を注文する場合は、小 数で入力してください。

右下のカートボタンには、注文している野菜の品目 数がバッジで表示されます。 左図の例では、3品目を注文しようとしているところ です。

数量は変更したり、削除したりできます。間違えて 入力した数量は 0 にするか、削除してください。

ー通り数量の入力が終わりましたら、右下のカート ボタンを押してください。

★ この時点では、注文は完了していません

# 1.2.4.注文内容を確認する

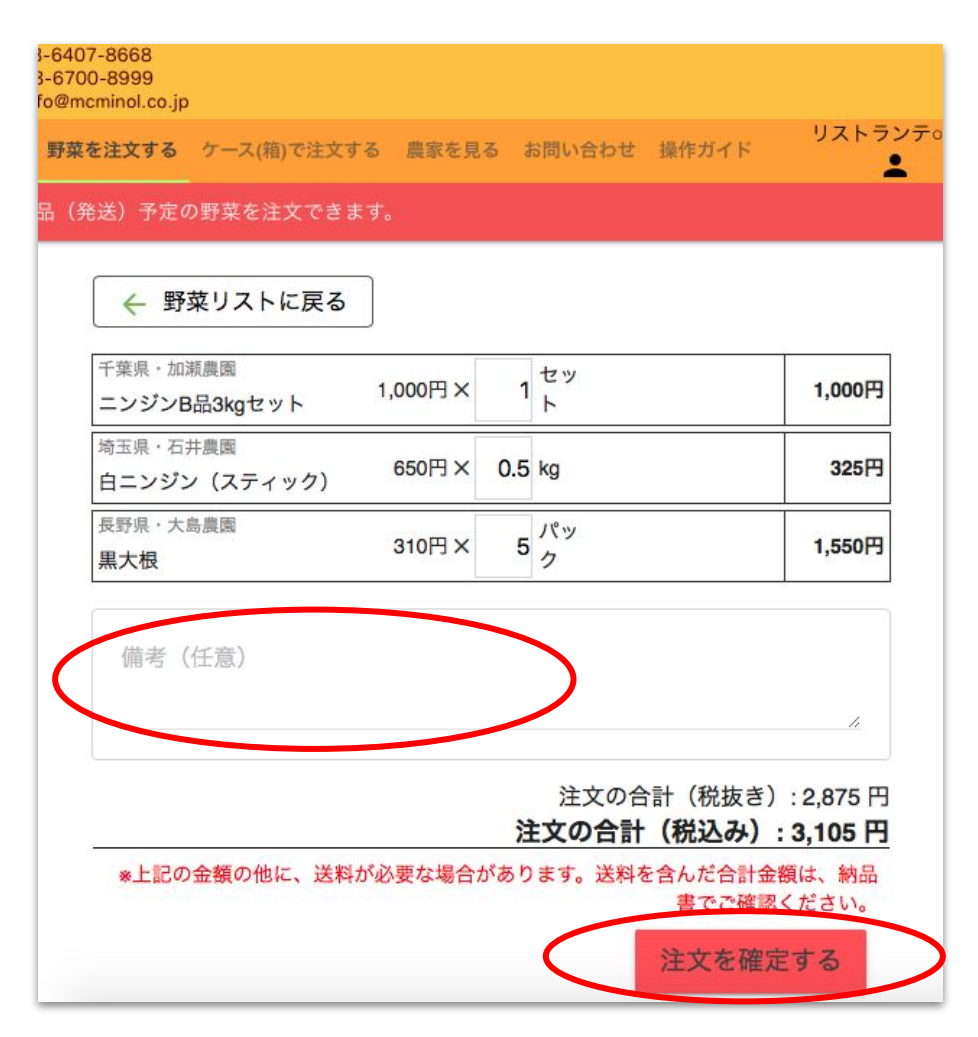

カートボタンを押すと、注文する野菜の数量と、合 計金額がまとめて表示されます。

#### ★ ここで表示した価格の他に、送料が必要で す。送料を含めた合計価格は、納品書でご 確認ください。

この画面でも数量を変更したり、削除したりできま す。野菜リスト画面に戻って、野菜を追加すること もできます。

また、注文に際してご連絡がございましたら、備考 欄に文字で入力してください。(絵文字は使用でき ません)

注文内容がよろしければ、[注文を確定する]をク リックしてください。

★ この時点では、注文は完了していません

# 1.2.4. 注文を確定する

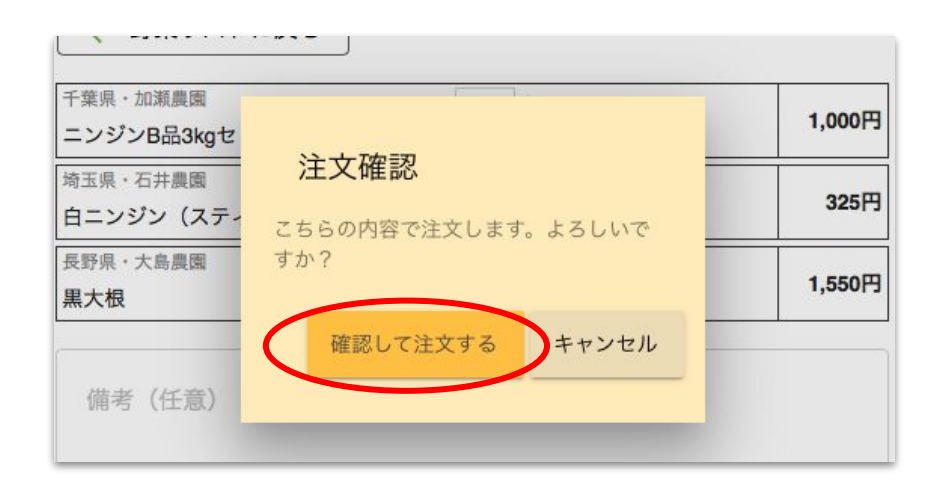

先の画面で[注文を確定する]をクリックすると、注 文の最終確認が表示されます。 よろしければ[確認して注文する]をクリックしてくだ さい。

| 注文が完了しました!! |
|-------------|
|             |
| 閉じる         |

注文が受け付けられると[注文が完了しました]と表示されます。

#### ★ ここで注文が完了します

また、登録したメールアドレスに、注文内容を記載 したメールが届きますので、ご確認ください。

# 2. 便利な使い方

# 2.1. 注文の履歴を見る

| トップ 野菜を注文する 農家を    | 見る お問い合わせ |        | 95       | x h=>= |
|--------------------|-----------|--------|----------|--------|
| 1/11 納品(発送)予定の野菜を注 | E文できます。   |        | (        | 注文履歴   |
| エリンギ               | いいやま      | 長野県    | pc       | ログアウト  |
| マイタケ               | いいやま      | 長野県    | pc       | 100g   |
| タマゴ                | 大松農場      | 千葉県 化学 | 学物質不使用 個 |        |

画面の右上に、利用者のお名前を表示して います。

お名前をクリックするとメニューが表示されるので、[注文履歴]をクリックしてください。

過去に注文した内容が、新しいものから順に表示 されます。

★ ここで表示した価格の他に、送料等が必要な場合があります。合計価格は、納品書でご確認ください。

元の画面(トップ画面)に戻るには、画面上部の [←]をクリックしてください。

ビオシェルジュ -業務用有機野菜の注文サイト-

| 010年11日0    | 7 11.05.50  |     |      |    |    |     |     |     |
|-------------|-------------|-----|------|----|----|-----|-----|-----|
| 016年11月0    | 7日 11:35:52 |     |      |    |    |     |     |     |
| 品目          | 生産者         | 生産地 | 農法   | 単位 | 量目 | 価格  | 数量  | R†  |
| ニンジン        | 大雪を囲む会      | 北海道 |      | kg |    | 600 | 0.5 | 300 |
| サニーレタス      | 佐々木ファーム     | 北海道 | 自然栽培 | 個  |    | 380 | 1   | 380 |
| <b>债</b> 妻• |             |     |      |    |    |     |     |     |

### 2.2. 野菜を検索する

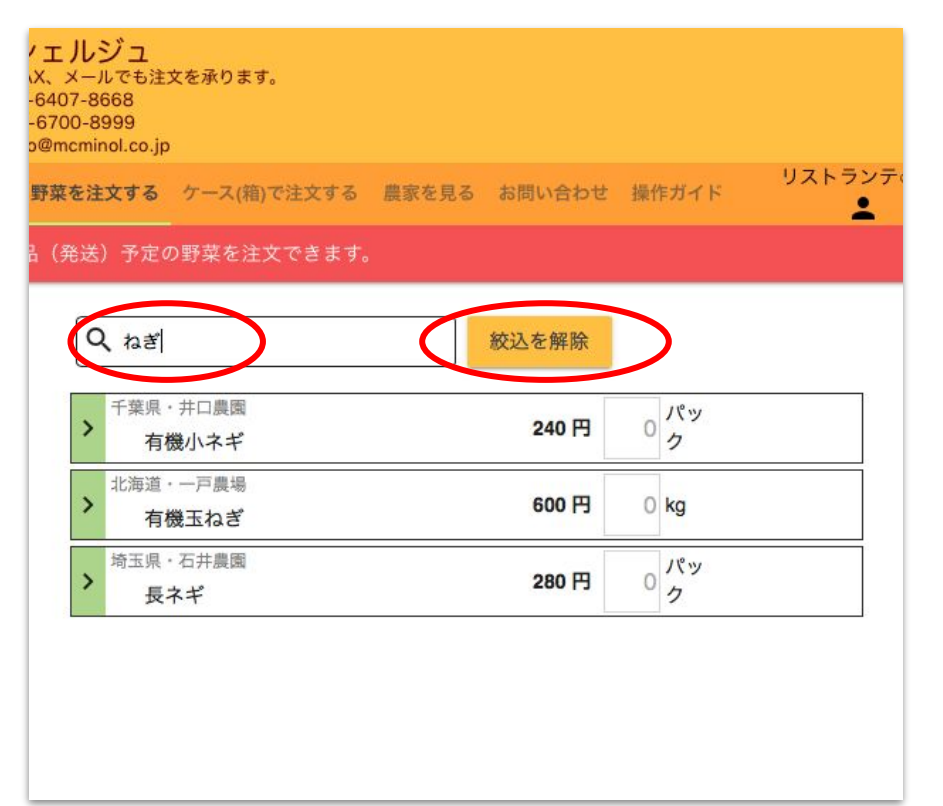

野菜リストの画面で、上部の [<>、]をクリックすると、 野菜を名前で絞り込んで表示できます。

ひらがな、カタカナは一緒に検索できますが、漢字 はできません。

この画面でも、通常の野菜リストと同様に、注文する野菜の数量を入れることができます。

右上の[絞込を解除]をクリックすると、通常の野菜リストに戻り、すべての野菜が表示されます。

### 2.3. 農家を見る、農家で野菜を絞り込む①

|   | ビオシェルジュ -業務用有機野菜の注文サイト- |            |             |              |                         |             |  |  |
|---|-------------------------|------------|-------------|--------------|-------------------------|-------------|--|--|
|   | トップ                     | 野菜を注文する農業  | 家を見る お問い合わせ |              |                         | リストランテ٥٥٥ 💄 |  |  |
|   | 11/11 納品                | (発送)予定の新業を | 注立ことます。     |              |                         |             |  |  |
|   | 井口農園                    | 千葉県        |             | 小ネギ          | 有機JAS                   | 240円        |  |  |
|   |                         |            |             | ルッコラ         | 自然栽培                    | 280円        |  |  |
|   |                         |            |             | ピーマン         | 自然栽培                    | 220円        |  |  |
|   | 石井曲田                    | 依工道        |             | 紫イモ          | 自然栽培                    | Poor H      |  |  |
| 4 | <u> 但井康國</u>            | 词玉采        | 列上來         | チンゲン菜        | 自然栽培                    | 240円        |  |  |
|   |                         |            |             | サニーレタス       | 自然栽培                    | 280円        |  |  |
|   |                         |            |             | 美味タス(半結球レタス) | 自然栽培                    | 280円        |  |  |
|   | 板橋農園                    | 長野県        |             | ブロッコリー       | 減農薬 (有機許容農薬使用) · 化学肥料不仅 | ē用 280円 🔂   |  |  |
|   |                         |            |             | 小松菜          | 有機JAS                   | 260円        |  |  |
|   |                         |            |             |              |                         |             |  |  |

トップ画面のメニューで[農 家を見る]をクリックする と、生産者のリストが表示 されます。

リンクがついた生産者の 名前をクリックすると、詳 細な紹介記事がご覧いた だけます。

リストの右側には、生産者 ごとに現在出荷可能な野 菜が表示されます。

右端のカゴボタンをクリックすると、その行の生産者で絞込んだ野菜リストが表示されます。

### 2.3. 農家を見る、農家で野菜を絞り込む②

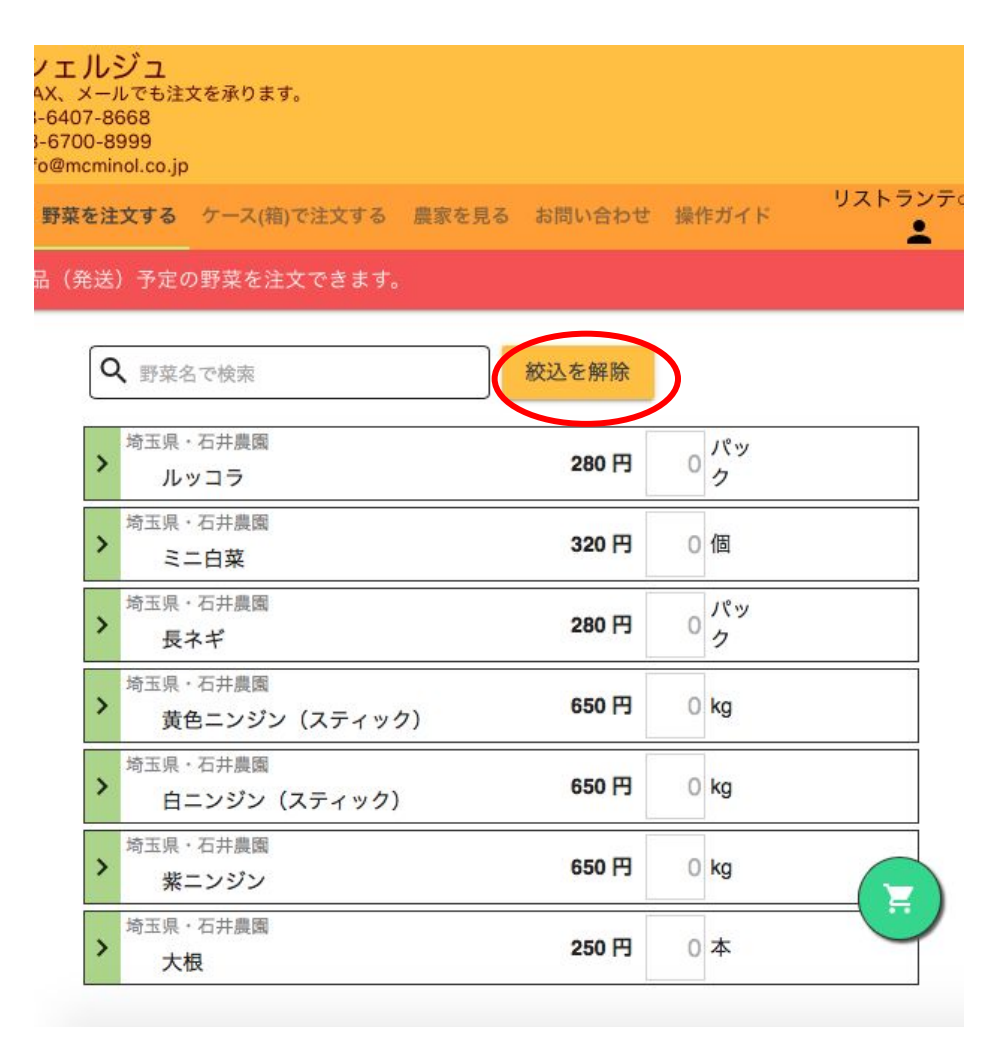

[農家をみる]画面で、右端のカゴボタンをクリックすると、その行の生産者で絞込んだ野菜リストが表示されます。

この画面でも、通常の野菜リストと同様に、注文する野菜の数量を入れることができます。

右上の[絞込を解除]をクリックすると、通常の野菜 リストに戻り、すべての野菜が表示されます。

# 2.4. 問い合わせをする

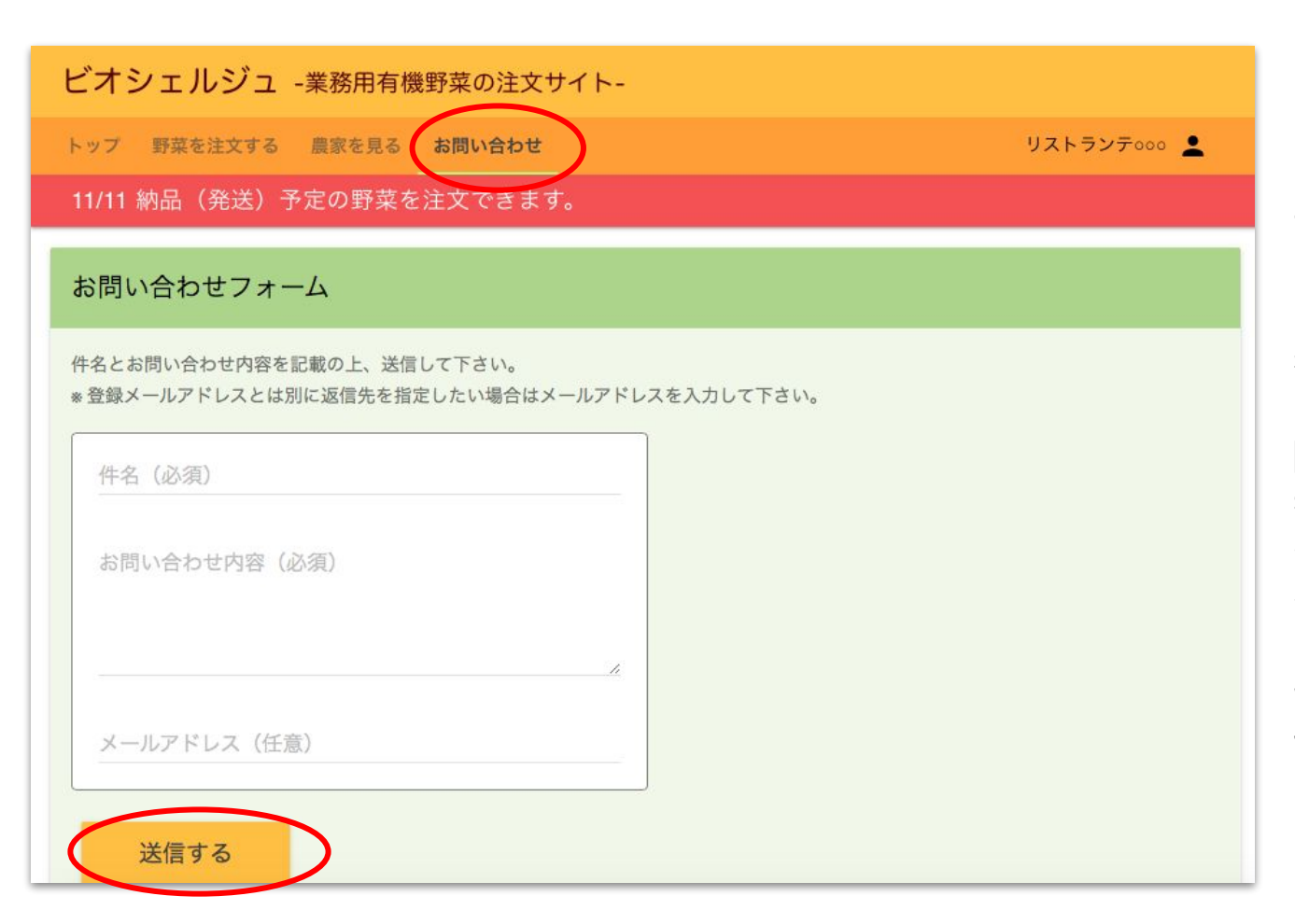

トップ画面のメニューで[お 問い合わせ]をクリックする と、お問い合わせの入力 画面が表示されます。

内容を入力後[送信する] をクリックしてください。

[メールアドレス]には、ご 希望の回答宛先をご入力 ください。

省略された場合は、最初 の利用者登録で入力され たアドレスに回答いたしま す。

ビオシェルジュ - 業務用有機野菜の注文サイト- ご利用ガイド

2024/07/01 第5版